## Web端如何新增船舶事件(文档)

## 1、选择处理状态为"未处理":

用户登录互海通Web端,点击进入"船舶事件"界面,点击"新增",跳出右侧弹窗:选择船舶、事 件类型、发生时间,(选择处理状态为"未处理"),填写航次、预警天数等相关信息(带\*必填/必 选),也可上传附件,最后点击"提交",跳出中间弹窗:点击"确定"则处理状态更改为"已处 理",并提交单据,若无审批流程则单据状态变成已完成

| <b>\$</b> 互海科技 |          |      |                  |           |        |                | 新增船舶事件                                           |
|----------------|----------|------|------------------|-----------|--------|----------------|--------------------------------------------------|
| ◆ 船舶管理         |          | 船舶事  | 件 事件类型设置         |           |        |                | 船舶" 事件类型"                                        |
| A 船员管理         |          | _    |                  | 2、点击"新增", | 跳出右侧弹窗 |                | 自測1号 🗸 航行安全 🗸                                    |
| □ 船员费用         |          | 新增   | 导出               |           |        |                | 发生时间"航次                                          |
| () #78###18    |          | #    | 发生时间             | 船舶 👻      | 航次     | 事件类型 ▼ 3       | 2025-05-13 16:00 读項号                             |
| C+ 19476.4     | Í        | 4    | 2025 05 12 15:05 | 10.014 C  |        | 340.200 200-0- | 截止的问                                             |
| 1 维护保养         | >        | -    | 2025-05-15 15.05 |           |        |                | 请选择 💼 0                                          |
| ∥ 维修管理         | >        | 2    | 2025-05-13 15:04 | 自测1号      |        | 扬州测试           | 处理状态 选择处理状态为"未处理"                                |
| 命 库存管理         | >        | 3    | 2025-04-28 18:41 | 互海2号      |        | 安全隐患           | *公理 ~                                            |
|                |          |      | 2025 02 44 46,57 |           |        | Z:02114/2010/0 | 未处理<br>已处理                                       |
| ₩ 采购管理         | >        | 4    | 2025-03-11 10.57 | 브,먹2 5    |        | 行申知以后相助        | 请項写                                              |
| <b>宁</b> 船舶服务  | >        | 5    | 2024-12-05 11:12 | 互海1号      |        | 安全隐患           | 0/300                                            |
| 费用管理           | >        | 6    | 2024-12-04 17:11 | 互海1号      |        | 安全隐患           | 应急处理详情                                           |
| T 7544 4470    |          | 7    | 2024-12-04-14-01 | 万海1号      |        | Silist 4       | 请項写                                              |
| □ 1998年        |          |      | 2024-12-04 14:01 | 21,491-5  |        |                | 0/300                                            |
| 航次管理           | >        | 8    | 2024-12-03 13:37 | 互海1号      |        | 有审批流程的         | 事后处理详情                                           |
| 前前指指           | >        | 9    | 2024-12-03 13:36 | 互海1号      |        | 有审批流程的         | 请接写                                              |
|                |          | 10   | 2024 40 20 42:52 |           |        | 47 11100c-+    | 0/300                                            |
|                |          | 10   | 2024-10-30 13.52 |           |        |                | 总结教训                                             |
| (1) 体系管理       | >        | 11   | 2024-10-30 13:51 | 自测1号      |        | 海盗袭击           | 请指写                                              |
| <b>岸</b> 海务管理  | >        | 12   | 2024-05-20 08:39 | 互海1号      | 2220   | 海盗袭击 2         | 0/300                                            |
| A #5401#/4     |          |      |                  |           |        | -              | P6/r+                                            |
|                |          | 13   | 2023-08-18 16:16 |           |        | 预试 <b>1</b> d  | <b>上</b> 传                                       |
| 🔒 通讯录 👌        |          | 14   | 2023-04-10 16:10 | 互海1号      |        | 航行安全           | 4                                                |
| L 电子签章         | त्तुः मः | 船爭件" |                  |           |        |                | 3、选择船舶、事件类型、发生时间,填写航次、预警天数等相关信息(带*必填/必选),也可上传附件, |
| B THINK        |          |      |                  |           |        |                | 取归从击 促义 一般 一般                                    |

| 与 互海科技        | ¢ | ) Q  |                  |      |                  | 工作台 (31743) 船舶       |                  | 舶事件 | 8     |       |
|---------------|---|------|------------------|------|------------------|----------------------|------------------|-----|-------|-------|
| ● 船舶管理        |   | 船舶事件 | 件 事件类型设置         |      |                  |                      | A080 *           |     | 事件类型。 |       |
| A 船员管理        |   |      |                  |      |                  |                      | 自测1号             | ~   | 航行安全  | ~     |
| □ 船员费用        |   |      |                  |      |                  |                      | 发生时间*            |     | 航次    |       |
| <u>凡</u> 招聘管理 |   | #    |                  | 船舶 - |                  | 事件类型 - 事             | 2025-05-13 16:00 |     | 请填写   |       |
| 5 44000       |   | 1    |                  |      |                  |                      | 截止时间             |     | 预整天数  |       |
| ▲ 瑞士···休売     |   | _    |                  |      | -                |                      | 请选择              |     | 0     |       |
| ▷ 維修管理        |   | 2    | 2025-05-13 15:04 |      |                  | (                    |                  |     |       |       |
| 命 库存管理        |   | 3    | 2025-04-28 18:41 |      |                  | ( )                  |                  | ×   |       |       |
| ₩ 采购管理        |   | 4    |                  |      |                  | ( i                  |                  |     |       |       |
| <b>宁</b> 船舶服务 |   | 5    | 2024-12-05 11:12 |      |                  | 系统检测到当前单             | 单据处理状态是          |     | 0     | / 300 |
|               |   | 6    | 2024-12-04 17:11 |      |                  | "未处理",本次提            | 是交后单据不可          |     |       |       |
| 11 预算管理       |   | 7    | 2024-12-04 14:01 |      |                  | 冉史改,是否要将<br>"已处理"后   | 将处埋状态改成<br>再提交?  |     | 0     | / 300 |
| ● 航次管理        |   | 8    | 2024-12-03 13:37 |      |                  |                      |                  |     |       |       |
| □ 船舶报告        |   | 9    | 2024-12-03 13:36 |      |                  | 取消                   | 确定               |     |       |       |
| ⊘ 船舶检查        |   |      | 2024-10-30 13:52 |      |                  | 扬州测试                 | 总结教训             |     | U     |       |
| D 体系管理        |   |      | 2024-10-30 13:51 |      | 5、点击             | "确定"则处理状态更改          | (成神宫处理"并提交单据;    |     |       |       |
| <b>宇</b> 海务管理 |   |      | 2024-05-20 08:39 |      | 只是一个小学校。<br>2220 | 取消则天闭理图回到<br>海盗袭击 22 | 清理贝<br>Baret     |     | 0     | / 300 |
| ▲ 船舶事件        |   |      | 2023-08-18 16:16 |      |                  | 测试1 aa               | 上传               |     |       |       |
| ③ 通讯录         |   | 14   | 2023-04-10 16:10 |      |                  |                      |                  |     |       |       |
| L 电子签章        |   |      |                  |      |                  |                      |                  |     |       |       |
| ② 系统设置        |   |      |                  |      |                  |                      |                  |     | RF    | 提交    |

## 2、选择处理状态为"已处理"

用户登录互海通Web端,点击进入"**船舶事件**"界面,点击"新增",跳出右侧弹窗:选择船舶、事 件类型、发生时间,(选择处理状态为"已处理"),填写航次、预警天数等相关信息(带\*必填/必 选),也可上传附件,最后点击"提交",若无审批流程则直接提交完成,单据状态变成"已完成"

| 6          |       |    |      |                  |           |      |        | 痈                 |               |                           |        | 亲     | F增船舶 | 舶事件       |           |       | $\bigotimes$ |
|------------|-------|----|------|------------------|-----------|------|--------|-------------------|---------------|---------------------------|--------|-------|------|-----------|-----------|-------|--------------|
| J A        | 油管理   |    | 船舶事件 | + 事件类型设置         |           |      |        | 船舶                |               |                           |        |       |      | 事件类型。     |           |       |              |
| <u>۹</u>   | 员管理   |    |      |                  | 点击"新增",跳出 | 佔侧弹窗 |        | Ê                 | [[1号          |                           |        |       | ~    | 航行安全      |           |       | ~            |
| <b>1</b>   | 3员费用  |    | 新増   | 导出               |           |      |        | 发生的               | 前 *           |                           |        |       |      | 航次        |           |       |              |
| & #        | 碑管理   |    | #    | 发生时间             | 船舶 🕶      | 航次   | 事件关型 🔹 | <b>3</b>          | 5-05-13 16:34 |                           |        |       |      | 请填写       |           |       |              |
| 7 4        | 护保养   | >  | 1    | 2025-05-13 16:00 | 自测1号      |      | 航行安全   | 截止日               | 10            |                           |        |       |      | 預整天数<br>0 |           |       |              |
| 87 ti      | 修管理   |    | 2    | 2025-05-13 15:05 | 自测1号      |      | 海盗袭击   | 处理                |               | 选择处理状态                    | 为"已处理" |       |      | •         |           |       |              |
| <u>ن</u>   | 存管理   |    | 3    | 2025-05-13 15:04 | 自测1号      |      | 扬州测试   | 3                 |               |                           |        |       | ~    |           |           |       |              |
| ি য        | 购管理   |    | 4    | 2025-04-28 18:41 | 互海2号      |      | 安全隐患   | 日本                | 归             |                           |        |       |      |           |           |       |              |
| <b>5</b> A | 油服务   |    | 5    | 2025-03-11 16:57 | 互海2号      |      | 有审批流程的 |                   |               |                           |        |       |      |           |           |       | 0 / 300      |
| 8          | 明管理   |    | 6    | 2024-12-05 11:12 | 互海1号      |      | 安全隐患   | 轮<br>(注:)<br>(注:) | 上理详情          |                           |        |       |      |           |           |       |              |
| 11 A       | 導管理   |    | 7    | 2024-12-04 17:11 | 互海1号      |      | 安全隐患   | 194               |               |                           |        |       |      |           |           |       | 0/300        |
| ۵          | 次管理   |    | 8    | 2024-12-04 14:01 | 互海1号      |      | 狠!武1   | 事后如               | ▶理详情          |                           |        |       |      |           |           |       |              |
| iii A      | 油报告   |    | 9    | 2024-12-03 13:37 | 互海1号      |      | 有审批流程的 | 请厚                | 写             |                           |        |       |      |           |           |       | 0/300        |
| 0          | 油合查   |    | 10   | 2024-12-03 13:36 | 互海1号      |      | 有审批流程的 | 总结养               | 知             |                           |        |       |      |           |           |       | 07.500       |
| 6          | 派管理   |    | 11   | 2024-10-30 13:52 | 互海1号      |      | 扬州测试   | 请求                | <b>F</b>      |                           |        |       |      |           |           |       |              |
| 字 》        | 務管理   |    | 12   | 2024-10-30 13:51 | 自測1号      |      | 海盗袭击   | 附件                |               |                           |        |       |      |           |           |       | 0 / 300      |
| ▲ #        | 湖白亨利牛 |    | 13   | 2024-05-20 08:39 | 互海1号      | 2220 | 海盗袭击   | 22                | 上传            |                           |        |       |      |           |           |       |              |
| 8 :        | 師(录   | >  | 14   | 2023-08-18 16:16 | 互海1号      |      | 测试1    | aa                |               |                           |        |       | 4    | ,         |           |       |              |
| £ =        | 子签章   | 京古 | 胎阳事件 |                  |           |      |        | 3、<br>:<br>最同     | 选择船舶          | 3、事件类型、<br><sup>要办"</sup> | 发生时间,  | 填写航次、 | 预警   | 天数等相关信息   | (带*必填/必选) | ,也可上传 | ₹附件,         |
| ۵.         | 统设置   | >  |      |                  |           |      |        | AX/L              | алты 1        |                           |        |       |      |           |           | 保存    | 跤            |

|                  |                                                                                                    |                                                                                                    | Il 🗐                                                      | 保存成功船舶监控发现来                                                                                                    |                                                                                                    | 切换系统 👻 🗘                                                                                                    | 🔮 中文 🔹 🕈                                                                                                    | 一 孙红梅                                                                                                    |
|------------------|----------------------------------------------------------------------------------------------------|----------------------------------------------------------------------------------------------------|-----------------------------------------------------------|----------------------------------------------------------------------------------------------------|----------------------------------------------------------------------------------------------------|----------------------------------------------------------------------------------------------------|----------------------------------------------------------------------------------------------------|----------------------------------------------------------------------------------------------------|
| 事件 事件类型设置        |                                                                                                    |                                                                                                    |                                                           |                                                                                                    |                                                                                                    |                                                                                                    |                                                                                                    |                                                                                                    |
| 导出               |                                                                                                    |                                                                                                    |                                                           |                                                                                                    |                                                                                                    |                                                                                                    | 请选择发生时间范围                                                                                                    | 開発                                                                                                    |
| 发生时间             | 船舶 💌                                                                                                    | 航次                                                                                                    | 事件类型 ▼                                                    | 事件详情                                                                                                    | 处理状态 ▼                                                                                                    | 状态 ▼                                                                                                    | 操作                                                                                                    |                                                                                                    |
| 2025-05-13 16:34 | 自测1号                                                                                                    |                                                                                                    | 航行安全                                                      |                                                                                                    | 已处理                                                                                                    | 已完成                                                                                                    | 导出                                                                                                    |                                                                                                    |
| 2025-05-13 16:00 | 自测1号                                                                                                    |                                                                                                    | 航行安全                                                      |                                                                                                    | 已处理                                                                                                    | 已完成                                                                                                    | 导出                                                                                                    |                                                                                                    |
| 2025-05-13 15:05 | 自测1号                                                                                                    |                                                                                                    | 海盗袭击                                                      |                                                                                                    | 已处理                                                                                                    | 已完成                                                                                                    | 导出                                                                                                    |                                                                                                    |
| 2025-05-13 15:04 | 自测1号                                                                                                    |                                                                                                    | 扬州测试                                                      |                                                                                                    | 已处理                                                                                                    | 已完成                                                                                                    | 导出                                                                                                    |                                                                                                    |
| 2025-04-28 18:41 | 互海2号                                                                                                    |                                                                                                    | 安全隐患                                                      |                                                                                                    | 未处理                                                                                                    | 已完成                                                                                                    | 导出                                                                                                    |                                                                                                    |
| 2025-03-11 16:57 | 互海2号                                                                                                    |                                                                                                    | 有审批流程的                                                    |                                                                                                    | 未处理                                                                                                    | 已完成                                                                                                    | 导出                                                                                                    |                                                                                                    |
| 2024-12-05 11:12 | 互海1号                                                                                                    |                                                                                                    | 安全隐患                                                      | 轮船围栏老旧损坏                                                                                                    | 未处理                                                                                                    | 已完成                                                                                                    | 导出                                                                                                    |                                                                                                    |
| 2024-12-04 17:11 | 互海1号                                                                                                    |                                                                                                    | 安全隐患                                                      |                                                                                                    | 已处理                                                                                                    | 已完成                                                                                                    | 导出                                                                                                    |                                                                                                    |
|                  | 事件< 事件类型设置       要件类型设置       受出       2025-05-13 16:34       2025-05-13 16:04       2025-05-13 15:05       2025-05-13 15:04       2025-04-28 18:41       2025-03-11 16:57       2025-03-11 16:57       2025-05-13 15:04 | ●件类型设置       ●件类型设置       ●日       支生时间     船舶 ●       2025-05-13 16.34     自然1号       2025-05-13 15.05     自然1号       2025-05-13 15.05     自然1号       2025- | <ul> <li>         ・・・・・・・・・・・・・・・・・・・・・・・・・・・・・</li></ul> | 事件       事件类型设置         登世時       館中       節次       単件型 *         2025-05-13 16:34       自則中       航行安全         2025-05-13 16:00       自則中       航行安全         2025-05-13 16:00       自則中       新行安全         2025-05-13 16:00       自則中       新行安全         2025-05-13 16:00       自則中       新行安全         2025-05-13 16:04       自則中       東盛歌击         2025-05-13 15:05       自則中       安全総悪         2025-05-13 15:04       自則中       安全総悪         2025-05-13 15:05       自則中       安全総悪         2025-05-13 15:05       自則中       安全総悪         2025-05-13 15:05       自則中       安全総悪         2025-05-13 15:05       自則中       安全総悪         2025-05-13 15:05       自則中       安全総悪 | Yetyeby2       Yetyeby2         PH共型设置       Yetyeby2         Path       Mbl •       Mt/X       PH代型 •       PH代增         Zd2506-13 16.34       自別1号       航方安全       Yetyeby2         2025-06-13 16.00       自別1号       航行安全       Yetyeby2         2025-06-13 16.00       自別1号       新行安全       Yetyeby2         2025-06-13 16.00       自別1号       新行安全       Yetyeby2         2025-06-13 16.00       自別1号       新行安全       Yetyeby2         2025-06-13 16.00       自別1号       新田県       Jetyeby2         2025-06-13 16.00       自別1号       原田県       Jetyeby2         2025-06-13 16.00       自別1号       原田県       Jetyeby2         2025-06-13 16.00       自別1号       原田県       Jetyeby2       Jetyeby2         2025-06-13 16.00       自別1号       原田県       Jetyeby2       Jetyeby2         2025-06-13 15.05       自別1号       原田県       Jetyeby2       Jetyeby2         2025-06-13 15.05       自別1号       Setter 100       Jetyeby2       Jetyeby2         2025-06-13 16.07       百声1号       Setter 100       Jetyeby2       Jetyeby2         2025-06-13 16.07       百声1号       Setter 100       Jetyeby2       Jetyeby2 | Y 中共型设定       Y 中共型设定       Y 中共型设定       Y 中共型设定         Pred       Pred       Pred       Pred       Pred         Y 世邦       MBA •       MYA •       Pref Pref Pref Pref Pref Pref Pref Pref | Y (1)       Y (2)       Y (2) <thy (2)<="" th=""> <thy (2)<="" th=""> <thy< td=""><td>Image: A control of the state of the state of the st</td></thy<></thy></thy> | Image: A control of the state of the state of the st |

## 注意:

已新增的船舶事件,若所选择的事件类型带有审批流程,则单据会变成"审批中"状态;同时,审批 任务会流转至审批角色人员工作台。